# Inhaltsverzeichnis

| 1. | Ein   | führende Worte                                                         | 3  |
|----|-------|------------------------------------------------------------------------|----|
|    | 1.1   | Was ist die Thüringer Schulcloud?                                      | 3  |
|    | 1.2   | Welche Vorteile ergeben sich aus der Nutzung der Thüringer Schulcloud? | 3  |
|    | 1.3   | Wie kommen Sie in die Thüringer Schulcloud?                            | 3  |
|    | 1.3.1 | Schritt 1: Was wird für die Anmeldung in der Schulcloud benötigt?      | 4  |
|    | 1.3.2 | Schritt 2: Das Anmeldeverfahren im Thüringer Schulportal               | 5  |
|    | 1.3.3 | Schritt 3: Die Registrierung in der Schulcloud                         | 10 |
| 2. | Wich  | tige Auszüge aus der Nutzungsordnung                                   | 20 |
| 3. | Hilfe | n                                                                      | 22 |

### 1. Einführende Worte

Sehr geehrte Erziehungsberechtigte, liebe Eltern, liebe Schüler,

im Schuljahr 2020/2021 geht die Novalisschule mit der Einführung der Thüringer Schulcloud in allen Klassenstufen einen weiteren wichtigen Weg in der Digitalisierung unserer Schule. Basierend auf den Entscheidungen der Kultusministerkonferenz und unseren Erfahrungen durch die COVID-19 Einschränkungen, halten wir es für notwendig, unseren Schülern ein weiteres starkes und vor allem sicheres Werkzeug an die Hand zu geben, mit dem die schulischen Inhalte vermittelt und die Kommunikation zwischen Lehrern und Schülern gestärkt werden kann.

Die Thüringer Schulcloud gehört zur Thüringer Landesstrategie der Digitalisierung und soll in Zukunft an allen Thüringer Schulen vertreten sein. Dieses System stellt somit einen einheitlichen und vor allem datenschutzrechtlich sicheren Weg der Kooperation und Kollaboration zwischen den Schulen und Schülern dar.

#### **1.1 Was ist die Thüringer Schulcloud?**

Die Thüringer Schulcloud ist die landesspezifische Variante einer Onlineplattform, die aus einer Kooperation des Hasso-Plattner-Instituts (HPI) und des Thüringer Instituts für Lehrerfortbildung, Lehrplanentwicklung u. Medien (ThILLM) im Auftrag des Thüringer Ministeriums für Bildung, Jugend und Sport (TMBJS) hervorging. Sie ist in das Thüringer Schulportal eingebunden.

### 1.2 Welche Vorteile ergeben sich aus der Nutzung der Thüringer Schulcloud?

Die Cloud bietet eine digitale Lehr- und Lernumgebung, die für Ihre Kinder orts-, zeit- und geräteunabhängig über jeden Internetbrowser erreichbar ist. Die Lehrpersonen können den Schülerinnen und Schülern Lernmaterialien zur Verfügung stellen, ihnen ein individuelles Feedback geben und Schülergruppen erstellen, in denen Ihre Kinder diese Materialien kollaborativ bearbeiten können. Des Weiteren ist auf der Plattform auch ein Videokonferenztool (BigBlueButton) integriert. Die diversen Angebote strukturieren das Lernen Ihrer Kinder auch über die aktuelle Krise hinaus.

### 1.3 Wie kommen Sie in die Thüringer Schulcloud?

Um einen einfachen und sicheren Einstieg in die Schulcloud zu gewährleisten, werden wir Ihnen auf den folgenden Seiten eine schrittweise Anleitung aufzeigen, wie sich unsere Schüler in der Schulcloud anmelden können.

### 1.3.1 Schritt 1: Was wird für die Anmeldung in der Schulcloud benötigt?

#### Sie benötigen:

- Ein browserfähiges Endgerät
  - o PC
  - o Laptop
  - o Handy
  - o Tablet
- Eine Internetverbindung und einen Browser Ihrer Wahl

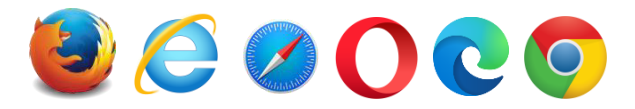

• Ein Schülereinladungsschreiben von Ihrer Schule (Das Anmeldeschreiben erhalten Sie von dem Klassenlehrer des Schülers)

| Cohr anabria Elitara                                                           | Scholectood                                                                                                    |
|--------------------------------------------------------------------------------|----------------------------------------------------------------------------------------------------|
| Seni geenite Eitern,                                                           |                                                                                                    |
| Sie erhalten heute dieses<br>Schulcloud mitwirkt. Dat<br>Lernumgebung erprobt. | s Dokument, weil die Schule Ihres Kindes am Pilotprojekt Thüringer<br>bei wird unter anderem die Unterrichtsarbeit in einer Online- |
| Um in der Thüringer Sch                                                        | ulcloud arbeiten zu können, benötigt Ihr Kind Zugangsdaten. Diese                                                                   |
| erhalten Sie über den un                                                       | ten beschriebenen Registrierungsprozess.                                                                                            |
| Um einen Schüler*innen                                                         | zugang für die Thüringer Schulcloud einzurichten, geben Sie in die                                                                  |
| Adressleiste Ihres Web-                                                        | Browsers folgende Adresse ein:                                                                                                    |
| www.schulporta                                                                 | al-thueringen.de/tsc                                                                                                    |
| Anschließend geben Sie                                                         | in das sich öffnende Registrierungsformular folgende                                                                                |
| Registrierungsdaten ein                                                        | und folgen Sie dann den Hinweisen im Registrierungsprozess:                                                                         |
| Registrierungscode:                                                            | (gültig bis 12.10.2020)                                                                                                    |
| Vorname:                                                                       | Test                                                                                                    |
| Nachname:                                                                      | Anmeldung                                                                                                    |
|                                                                                |                                                                                                    |
| Diese Daten sind bis zum                                                       | n genannten Termin gültig. Danach müssen Sie sich in der Schule                                                                     |
| Ihres Kindes ein neues Re                                                      | egistrierungsschreiben ausstellen lassen.                                                                                           |
| I                                                                              |                                                                                                    |

• Für die Registrierung in der Thüringer Schulcloud, ist eine Anmeldung im Thüringer Schulportal notwendig.

## **1.3.2 Schritt 2: Das Anmeldeverfahren im Thüringer Schulportal**

|     | 1.2                                                                                                    | SCHULCLOUD                                                                                       |                                 |
|-----|----------------------------------------------------------------------------------------------------|--------------------------------------------------------------------------------------------------|---------------------------------|
|     | ehr geehrte Eltern,                                                                                                    |                                                                                                  |                                 |
| :   | ie erhalten heute dieses Dokument, weil die Schule<br>chulcloud mitwirkt. Dabei wird unter anderem die L<br>ernumgebung erprobt.                              | Ihres Kindes am Pilotprojekt Thüringer<br>Interrichtsarbeit in einer Online-                     |                                 |
|     | m in der Thüringer Schulcloud arbeiten zu können,<br>rhalten Sie über den unten beschriebenen Registrie<br>Im einen Schüler*innenzugang für die Thüringer Sch | benötigt Ihr Kind Zugangsdaten. Diese<br>rungsprozess.<br>ulcloud einzurichten, geben Sie in die |                                 |
|     | dressleiste l'an ander browsers long and Adresse e                                                                                                    | in:                                                                                              |                                 |
|     | nschließeng von schließen der seine seine Begistrie                                                                                                    | arungsformular folgende                                                                          |                                 |
| i i | egistrierungsdaten ein und folgen Sie dann den Him                                                                                                    | weisen im Registrierungsprozess:                                                                 |                                 |
|     | Registrierungscode: (gültig bis 12.1                                                                                                    | 0.2020)                                                                                          | Bitte fügen Sie den             |
|     | Vorname: Test                                                                                                    |                                                                                                  | angegebenen Link in die         |
|     | Nachname: Anmeldung                                                                                                    |                                                                                                  | Adresszeile ihres Browsers ein  |
|     | iese Daten sind bis zum genannten Termin gültig. D<br>ıres Kindes ein neues Registrierungsschreiben ausst                                                     | anach müssen Sie sich in der Schule<br>ellen lassen.                                             | und bestätigen Sie die Eingabe. |
|     |                                                                                                    |                                                                                                  |                                 |

|                                         |                                             | Firefox |   |
|-----------------------------------------|---------------------------------------------|---------|---|
| 🍯 Neuer Tab                             | × +                                         |         |   |
| $\leftrightarrow$ > C $\textcircled{a}$ | Q https://www.schulportal-thueringen.de/tsc |         | → |

|                                                                                                    | Internet Explorer                            |                                               | - 0 ×                 |
|----------------------------------------------------------------------------------------------------|----------------------------------------------|-----------------------------------------------|-----------------------|
| ( ( ) ( ) ( ) ( ) ( ) ( ) ( ) ( ) ( ) (                                                                                                    |                                              | ✓ 	 Suchen                                    |                       |
| leve Re                                                                                                    |                                              | Hinzufügen                                    |                       |
| ③ Diese Website verwendet Cookies f ür Analysen, personalisierte Inhalte und Werburgen, personalisierte Inhalte und Werburgen, personalisierte Inhalte Und Werburgen, personalisierte Inhalte Und Werburgen, personalisierte Inhalte Inhalte Und Werburgen, personalisierte Inhalte Inhalte Inhalte Inhalte Inhalte Inhalte Inhalte Inhalte Inhalte Inhalte Inhalte Inhalte Inhalte Inhalte Inhalte Inhalte Inhalte Inhalte Inhalte Inhalte Inhalte Inhalte Inhalte Inhalte Inhalte Inhalte Inhalte | ng. Indem Sie diese Website nutzen, erklären | Sie sich mit dieser Verwendung einverstanden. | Weitere Informationen |
|                                                                                                    |                                              |                                               |                       |
| In Web such as                                                                                                    |                                              | Waksuche                                      | Anmelden 😚            |
| In web suchen                                                                                                    |                                              | websuche                                      | Annieden 🐯            |
|                                                                                                    | Chrome                                       |                                               | - 0                   |
|                                                                                                    |                                              |                                               | 5                     |
| ← → C ① (IFF https://www.schulportal-thueringen.de/tsc                                                                                                    |                                              |                                               | Θ                     |
| 🗰 Apps 📙 Informatik 🛛 🕹 Terra X-Clips unter                                                                                                    |                                              |                                               |                       |
|                                                                                                    |                                              |                                               | Gmail Bilder          |

- -> C 🔿 🔒 https://www.schulportal-thueringen.de/tsc

\* 0

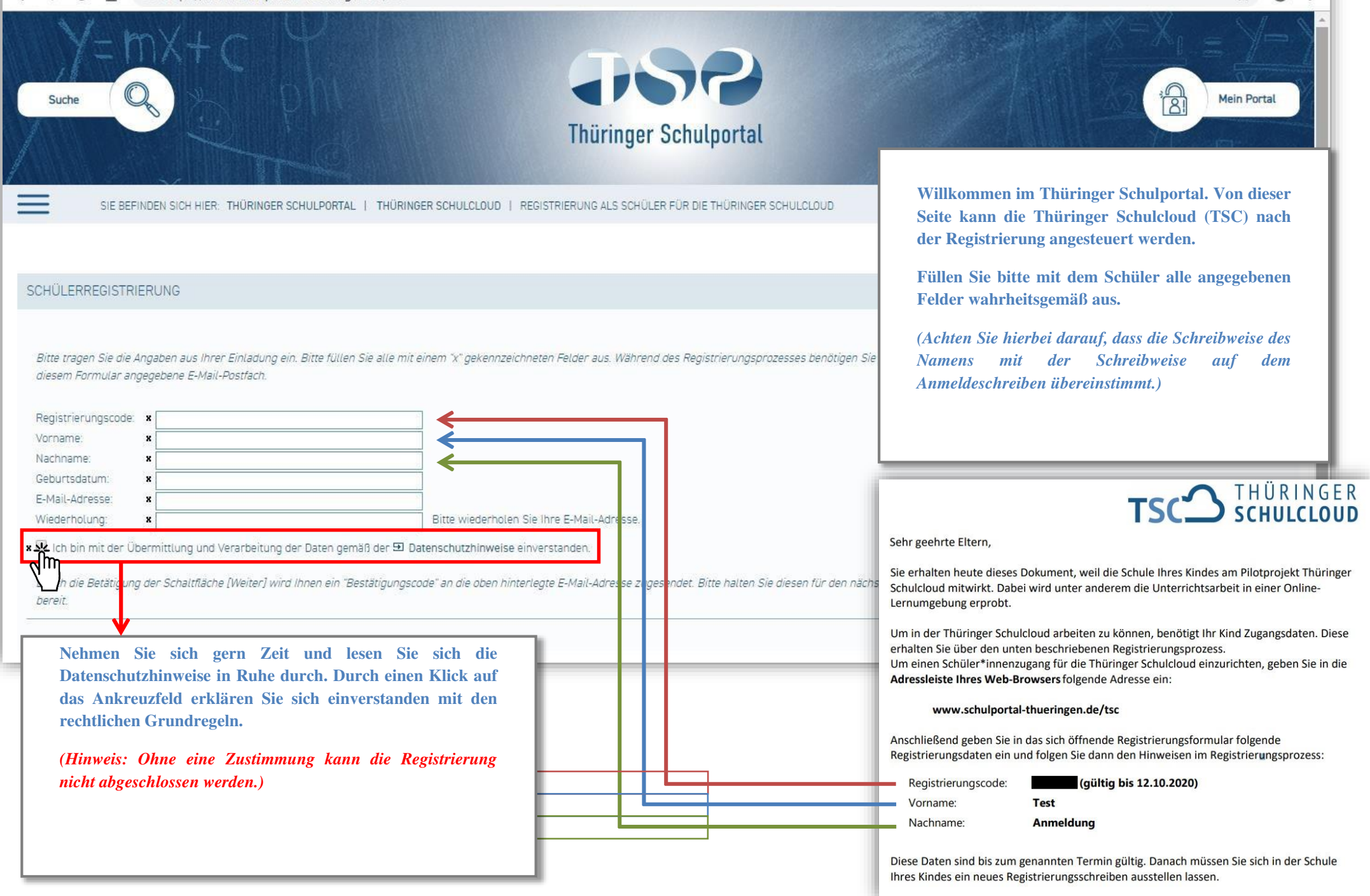

| IST Registrierung als Schüler für die                                                                                   | × +                                                                                         |                                                                                 |                                                                                                    |                                                                                         | - 0 X        |
|----------------------------------------------------------------------------------------------------|---------------------------------------------------------------------------------------------|---------------------------------------------------------------------------------|----------------------------------------------------------------------------------------------------|-----------------------------------------------------------------------------------------|--------------|
| ← → C ☆ 🔒 https://w                                                                                                    | www.schulportal-thueringen.de/tsc                                                           |                                                                                 |                                                                                                    |                                                                                         | ☆ 🛛 :        |
| Suche                                                                                                    | C ph                                                                                        | Thüringe                                                                        | SR<br>er Schulportal                                                                                                    |                                                                                         | Mein Portal  |
| SIE BEFINDEN SICH HIEF                                                                                                  | ER: THÜRINGER SCHULPORTAL   THÜRINGE                                                        | R SCHULCLOUD   REGISTRIERUNG ALS SCH                                            | IÜLER FÜR DIE THÜRINGER SCHULCLOUD                                                                                                    |                                                                                         |              |
| SCHÜLERREGISTRIERUNG                                                                                                    |                                                                                             |                                                                                 |                                                                                                    |                                                                                         | 1            |
| Bitte tragen Sie die Angaben aus Ihr<br>diesem Formular angegebene E-Ma<br>Registrierungscode: 0000000<br>Vorname: Test | nrer Einladung ein. Bitte füllen Sie älle mit eir<br>'ail-Postfach.                         | nem "x" gekennzeichneten Felder aus.                                            | Stimmen alle Eingaben und sind Sie e<br>Datenschutzhinweisen, klicken Sie bit<br>Sie werden nun weitergeleitet und erha<br>an die von Ihnen angegebene Adresse. | inverstanden mit den<br>te auf das Feld: "Weiter".<br>Alten eine Mail mit einem Bestäti | gungscode,   |
| Nachname: Anmeldun                                                                                                    | ng                                                                                          |                                                                                 |                                                                                                    |                                                                                         |              |
| Geburtsdatum: 01.01.200                                                                                                 | 01                                                                                          |                                                                                 |                                                                                                    | Posteingang                                                                             |              |
| E-Mail-Adresse: E-Mailadre<br>Wiederboluog:                                                                             | resse@EMail.de                                                                              | Ritte wiederholen Sie Ihre E-Mail-Adresse                                       |                                                                                                    | TisMail_noreply                                                                         | 14.07.2020 🏠 |
| Durch die Betätigung der Schaltfläci                                                                                    | id Verarbeitung der Daten gemäß der 🏵 Date<br>iche [Weiter] wird Ihnen ein "Bestätigungscoc | enschutzhinweise einverstanden.<br>1e" an die oben hinterlegte E-Mail-Adresse z | zugesendet. Bitte halten Sie diesen für den nächsten Schritt der H                                                                                              | Bestätigungscode  Registrierung                                                         | _            |
| bereit.                                                                                                    |                                                                                             |                                                                                 | ⇒ with                                                                                                    | r × Abbrechen                                                                           |              |

Hinweis: Bitte lassen Sie das Fenster geöffnet bis der Bestätigungscode per Email bei Ihnen eingetroffen ist! Wenn Sie das Fenster schließen bevor die Anmeldung abgeschlossen ist, muss der Vorgang wiederholt werden.

| Suche       Suche       Suche <td< th=""><th><ul> <li>Sie werden nun auf die nächste Seite weitergeleitet und legen nun hier die<br/>Anmeldedaten für das Konto fest.</li> <li>Benutzername und Passwort sollten so gewählt werden, dass sie leicht zu merken, aber<br/>dennoch den geltenden Sicherheitshinweisen entsprechen.</li> <li>Wichtig: Der Schüler, sollte er sich Benutzername und Passwort nicht selber aussuchen,<br/>muss über beide Angaben in Kenntnis gesetzt werden, da auch in der Schule mit der<br/>Cloud gearbeitet werden soll.</li> <li>Hinweis: Der Benutzername und das Kennwort sind an keine andere Person<br/>weiterzugeben.</li> </ul></th></td<> | <ul> <li>Sie werden nun auf die nächste Seite weitergeleitet und legen nun hier die<br/>Anmeldedaten für das Konto fest.</li> <li>Benutzername und Passwort sollten so gewählt werden, dass sie leicht zu merken, aber<br/>dennoch den geltenden Sicherheitshinweisen entsprechen.</li> <li>Wichtig: Der Schüler, sollte er sich Benutzername und Passwort nicht selber aussuchen,<br/>muss über beide Angaben in Kenntnis gesetzt werden, da auch in der Schule mit der<br/>Cloud gearbeitet werden soll.</li> <li>Hinweis: Der Benutzername und das Kennwort sind an keine andere Person<br/>weiterzugeben.</li> </ul> |
|----------------------------------------------------------------------------------------------------|----------------------------------------------------------------------------------------------------|
| Neues Kennwort: X Uas Kennwort muss aus mindestens 8 Zeici<br>Kennwortwiederholung: X (A-Z) und Kleinbuchstaben (a-z) und Ziffern tu                                                                                                    | J-7) oper nichtalbhanumerischen Zeichen ( ! 956/{()=}/\(\@+*~++<>)                                                                                                    |
| Bestätigungscode in das folgende Eingabefeld ein.<br>Hinweis: Die Versendung des Bestätigungscode an Sie kann in manchen Fällen einige Minuten in Anspruch nehmen. Falls Sie au<br>haben. bestätigen Sie bitte die Schaltfläche [Zurück] und prüfen Sie erneut die eingetragene E-Mail-Adresse.<br>Bestätigungscode:<br>Bitte notieren Sie sich den Benutzernamen und das Kennwort zur weiteren Verwendung und bewahren Sie diese an einem siche<br>[Speichern] um die Registrierung abzuschließen. Zum vorherigen Schritt können Sie durch Betätigung der Schaltfläche [Zurück]<br>bitte die Schaltfläche [Abbrechen].<br>E Zurück                                                                                                    | ich nach einer längeren Wartezeit keine entsprechende E-Mail erhalten<br>eren Ort auf. Nach Eingabe Ihrer Daten betätigen Sie bitte die Schaltfläche<br>springen. Falls Sie die Registrierung jetzt abbrechen wollen, betätigen Sie                                                                                                    |
|                                                                                                    | Bestätigungscode                                                                                                    |
| Öffnen Sie Ihr zuvor angegebenes E-Mail-Postfach und<br>prüfen Sie Ihre Postfächer nach der Bestätigungsmail. Rufen<br>Sie diese auf.<br>In dieser Mail steht der Bestätigungscode, welchen Sie bitte<br>in das dafür vorgesehene Feld eintragen. Achten Sie hierbei<br>bitte genau auf die richtige Schreibweise.<br>Sind alle Felder ausgefüllt und alle Vorgaben erfüllt, klicken<br>Sie bitte auf das "Speichern"- Feld.                                                                                                    | Von: TisMail_noreply   Sehr geehrte Damen und Herren,   zum Abschluss Ihrer Registrierung benötigen Sie nun folgenden Bestätigungscode:     6hed4us   Bitte beachten Sie, dass dieser Bestätigungscode ausschließlich für den aktuellen   Registrierungsprozess verwendet werden kann und in Kürze wieder verfällt.   Vielen Dank,   Thüringer Schulportal                                                                                                    |

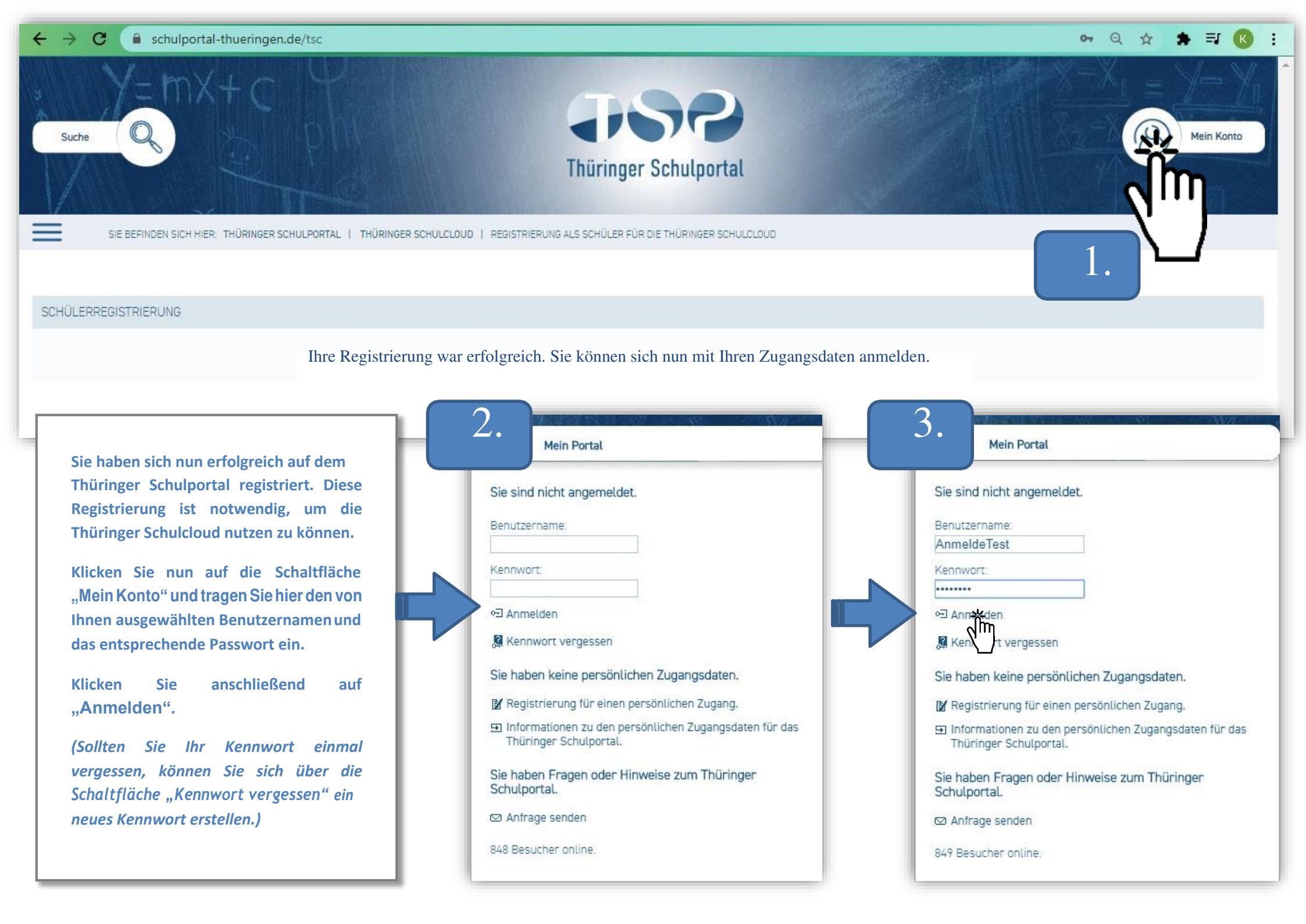

#### 1.3.3 Schritt 3: Die Registrierung in der Schulcloud

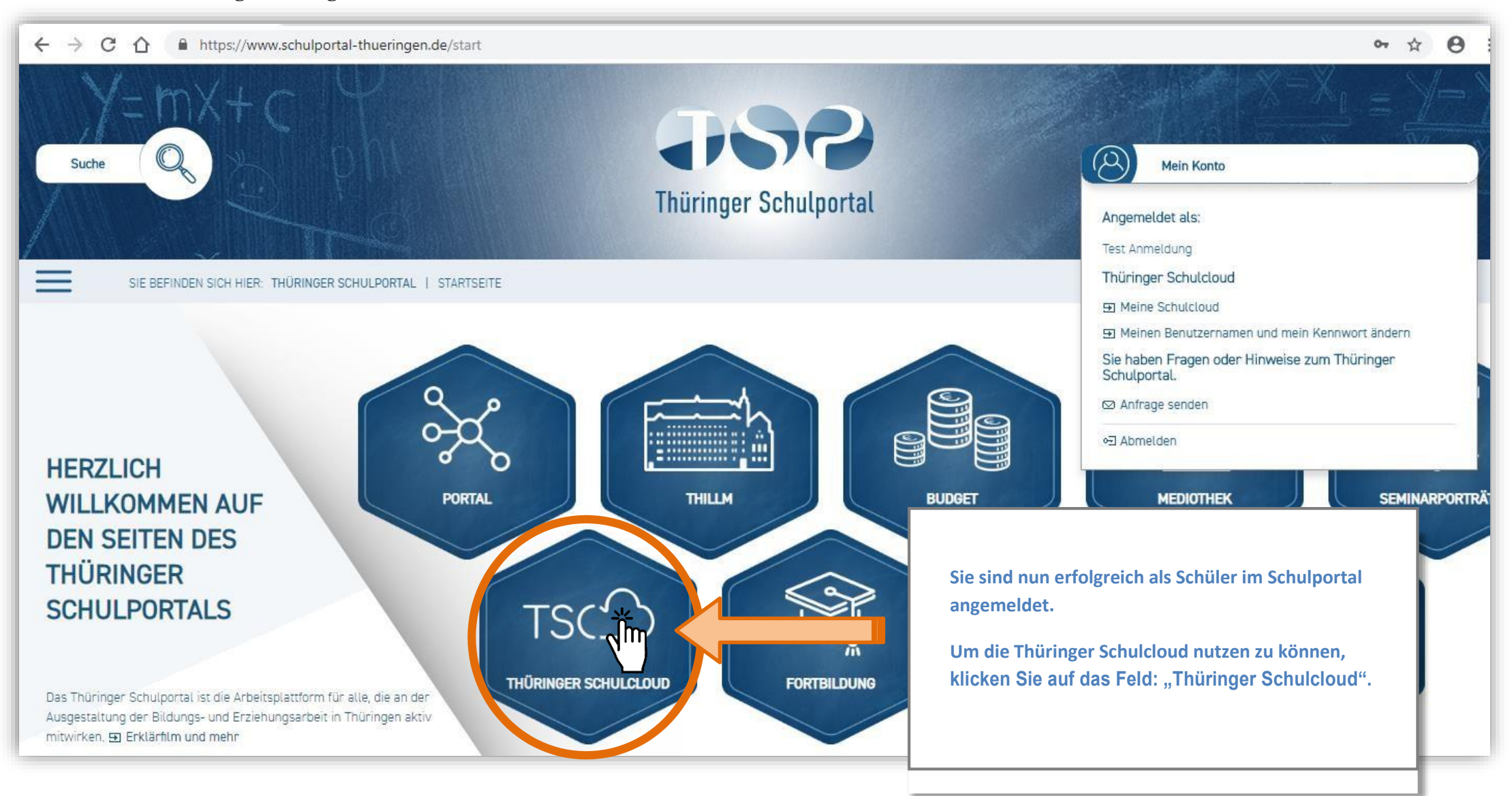

| ← → C ☆ 🔒 https://www.schu                                   | lportal-thueringen.de/thueringer_schulcloud                                                                                                    | ☆ ⊖                                                  |
|--------------------------------------------------------------|----------------------------------------------------------------------------------------------------|------------------------------------------------------|
| Y=mX+C<br>Suche                                              | Thüringer Schulportal                                                                                                    | Mein Konto                                           |
| SIE BEFINDEN SICH HIER: THÜRIN                               | GER SCHULPORTAL   THÜRINGER SCHULCLOUD                                                                                                    |                                                      |
| THÜRINGER SCHULCLOUD                                         | THÜRINGER SCHULCLOUD  TSCO THÜRINGER Herzlichen willkommen in der Thüringer Schulcloud Vernetzung, Kooperation, Kollaboration, Individualisierung von Lernprozessen, Open Educational Ressourcer sind nur einige Schlagworte, die die Schul- und Unterrichtsentwicklung im Zuge der Digitalisierung bestimm der Thüringer Schulcloud Können sowohl diese Anforderungen umgesetzt als auch Lernprozesse flexibel zeit- und ortsunabhängig gestaltet werden.                                                                                                    | s (OER)<br>nen. Mit                                  |
| FORTBILDUNGEN TSC                                            | NEUIGKEITEN TSC                                                                                                    | THÜRINGER SCHULCLOUD                                 |
| Datenschutz im schulischen Umfeld<br>(21.07.2020)            | Beginnen Sie mit der Eingabe des <u>vierstelligen Bestätigungscodes</u> im <u>2. Eingabefeld</u> .                                                                                                    | Noice Schulcloud                                     |
| 9 Videokonferenz mit Big Blue Button<br>(22.07.2020)         | Der Code kann mehrfach angefördert werden. Das erneute Zusenden macht bähler versendese Codes allerdings ungultig. Warte vor dem erneu-<br>tern Ankrudern lieber einen Moment Länger und prüfe ggl. den Spaan-Ordner in deinem E-Mail-Postfach.<br>Bestätsjungscode:                                                                                                    |                                                      |
| Datenschutz im schulischen Umfeld<br>(18.08.2020)            | Zuritet Sie gelangen nun zur all                                                                                                    | gemeinen Übersicht der Schulcloud. Hi                |
| Datenschutz im schulischen Umfeld 2020 THÜRINGER SCHULPORTAL | Image: Second state of the second state of the se | ntionen wie z.B. Neuerungen oder aktue<br>Angezeigt. |

Weiterhin sind hier eine Reihe von nützlichen Informationen, Erklärvideos, Datenschutzbestimmungen und Kontakten aufgelistet.

Um von dieser Übersicht zur Schulcloud zu gelangen, klicken Sie erneut auf das Feld: "Thüringer Schulcloud".

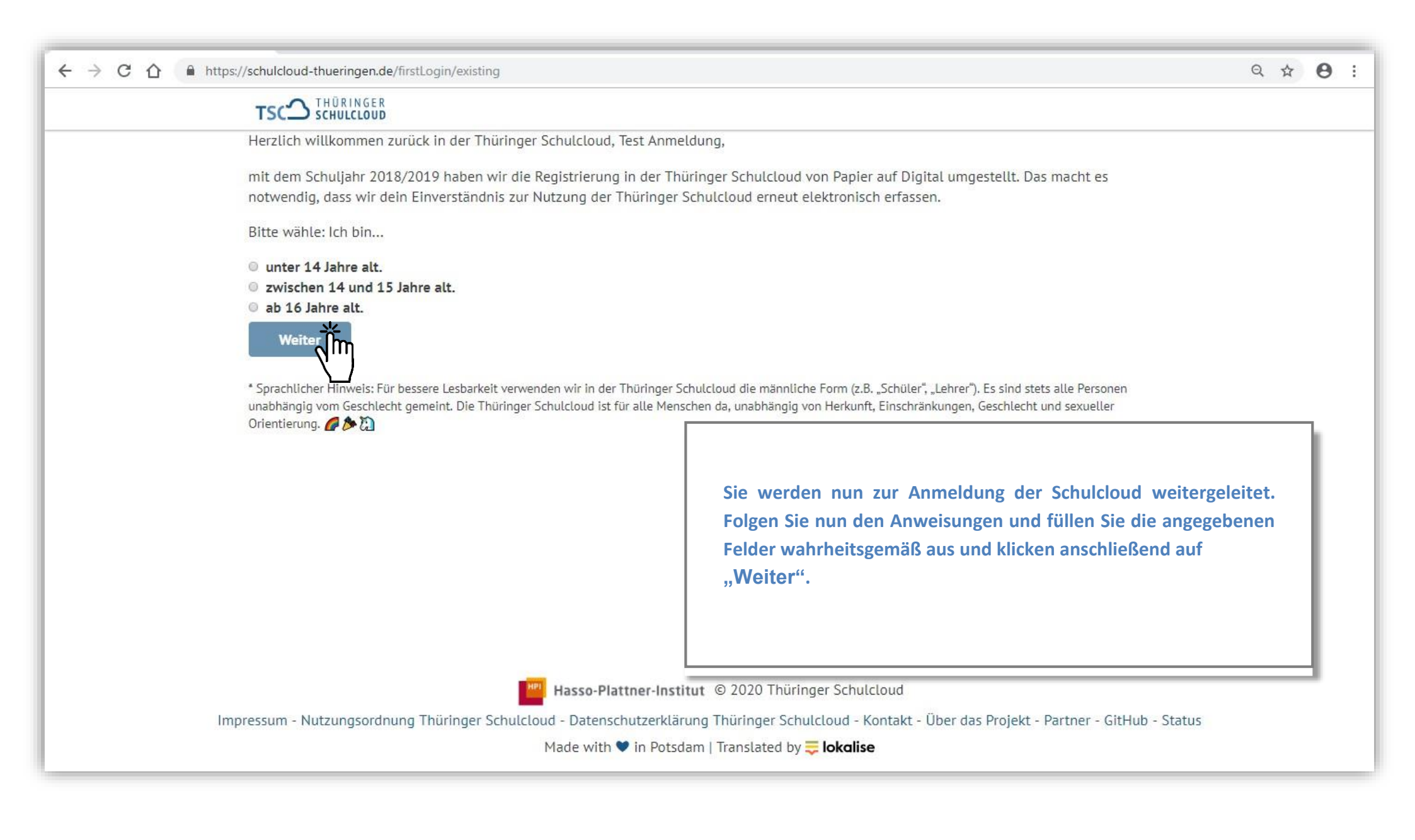

|                                                                                                    | 4 5 6 7 8                                                                                                    |                                                                                                    |
|----------------------------------------------------------------------------------------------------|----------------------------------------------------------------------------------------------------|----------------------------------------------------------------------------------------------------|
| Herzlich willkommen zurück in der Thüringer<br>mit dem Schuljahr 2018/2019 haben wir die<br>notwendig, dass wir dein Einverständnis zur I<br>* Sprachlicher Hinweis: Für bessere Lesbarkeit verwer<br>unabhängig vom Geschlecht gemeint. Die Thüringer<br>Orientierung. | Schulcloud, Test Anmeldung,<br>egistrierung in der Thüringer Schulcloud von Papier auf Digital umgestellt. Das macht es<br>utzung der Thüringer Schulcloud erneut elektronisch erfassen.<br>Ien wir in der Thüringer Schulcloud die männliche Form (z.B. "Schüler", "Lehrer"). Es sind stets alle Personen<br>chulcloud ist für alle Menschen da, unabhängig von Herkunft, Einschränkungen, Geschlecht und sexueller | Lesen Sie sich die Informationen in Ruh<br>durch und folgen Sie den Anweisunger<br>Klicken Sie am Ende jeder Seite auf de<br>Button: "Weiter", um zur nächsten Seite z<br>gelangen.<br>Hinweis: Ein vorzeitiges Schließen de<br>Anmeldung bricht den Anmeldevorgang at<br>Alle getätigten Schritte müssen dan |
|                                                                                                    | Geburtsdatum<br>Zur Vervollständigung deines Accounts benötigen wir noch dein Gebur<br>Geburtsdatum: *                                                                                                    | tsdatum:                                                                                                    |
| ()                                                                                                    | 5 6 7                                                                                                    | 8                                                                                                    |
| Du hast es fast geschaff<br>Nach klicken des <u>Absenden</u> -Buttons kann<br>Thüringer Schulcloud einloggen.                                                                                                    | <br>: du dich wie gewohnt über das System deiner Schule (Moodle, iServ, ItsLearning etc.                                                                                                    | ) in der                                                                                                    |
|                                                                                                    |                                                                                                    | Weiter                                                                                                    |

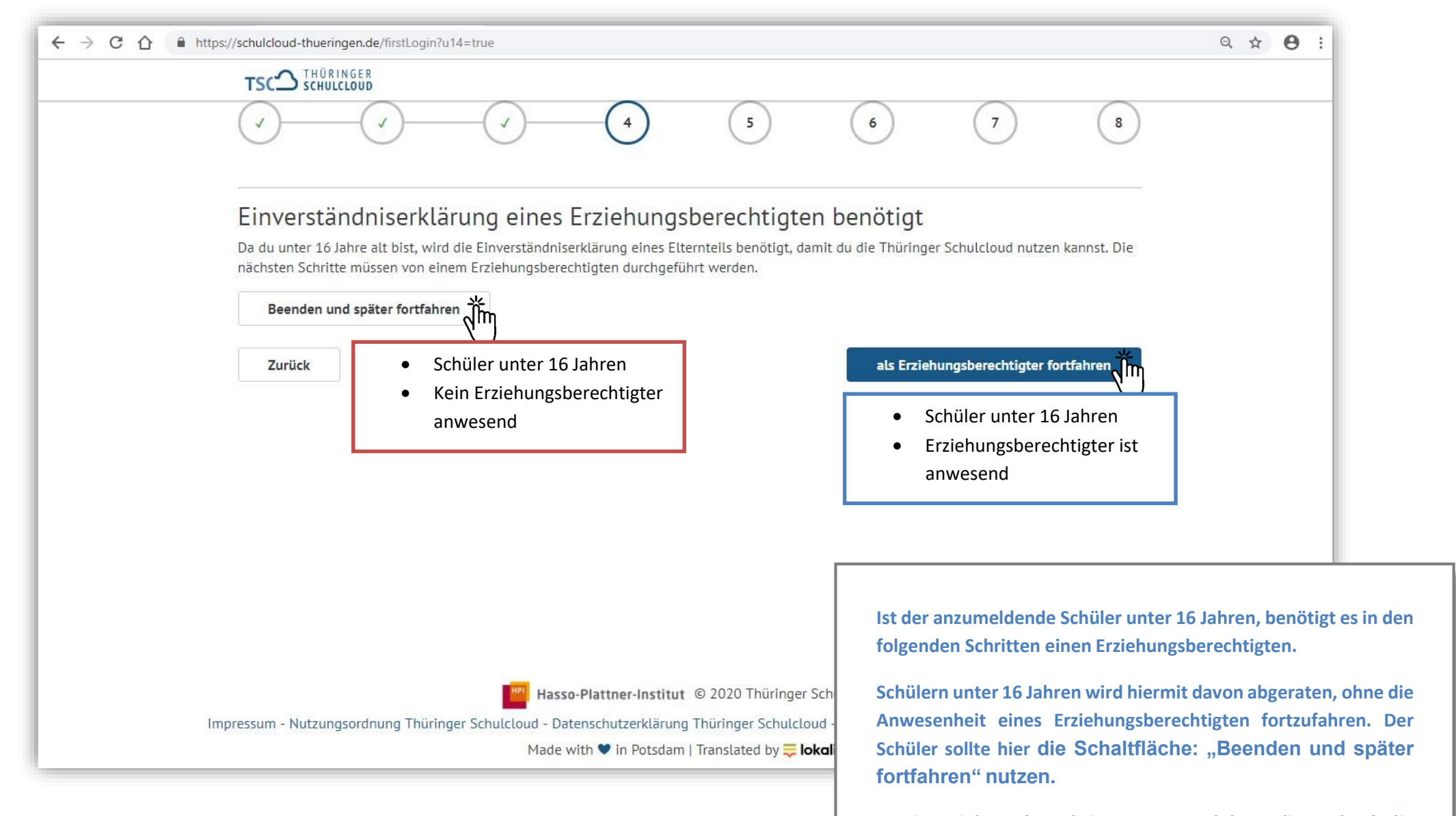

Ist ein Erziehungsberechtigter anwesend, kann dieser durch die Betätigung der Schaltfläche: "als Erziehungsberechtigter fortfahren" den Vorgang fortsetzen.

# TSC SCHULCLOUD

## Ihre Daten

Für Schüler unter 16 Jahren bedarf ein Erziehungsberechtigter in die Nutzung der Thüringer Schulcloud einwilligen.

Dazu benötigen wir folgende Angaben von Ihnen:

|  | Vo | rn | a | m | e | • | × |
|--|----|----|---|---|---|---|---|
|--|----|----|---|---|---|---|---|

Nachname: \*

Ihren Nachname hier eingeben

5

6

Ihren Vornamen hier eingeben

Ihre E-Mail-Adresse \* (Darf nicht gleich der E-Mail-Adresse Ihres Kindes sein)

#### eltern@schul-cloud.org

Wir benötigen eine E-Mail-Adresse, damit Ihre Einwilligung in die Nutzung der Thüringer Schulcloud rechtlich gültig ist. Die Thüringer Schulcloud gibt die Adresse nicht weiter. Sie erhalten keine unerwünschten Mails.

Zusätzlich planen wir die Entwicklung eines Eltern-Zugangs. über den Sie mit dem Klassenlehrer kommunizieren und mit dem Sie die Lernfortschritte Ihres Kindes nachvollziehen können. Sobald diese Funktionen zur Verfügung stehen, fragen wir Sie. ob wir Ihre E-Mail-Adresse dafür verwenden dürfen.

 Zurück
 Sie gelangen nun auf eine Folgeseite, auf welcher der Erziehungsberechtigte folgende Daten angeben muss:

 • Vorname
 • Nachname

 • E-Mail-Adresse
 Lesen Sie sich in Ruhe die Hinweise der Thüringer Schulcloud durch und füllen Sie die angefragten Felder aus. Klicken Sie anschließend auf: "Weiter".

 Hinweis: Ohne die Daten des Erziehungsberechtigten kann der (unter 16-jährige) Schüler nicht in der Schulcloud registriert werden.

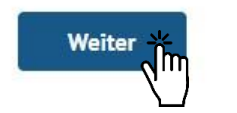

8

7

|                                        | https://schulcloud-thuerin                                                                                     | gen.de/firstLogin?u14=true                                                                                                    |                                                                                                    |                                                                                                    |
|----------------------------------------|----------------------------------------------------------------------------------------------------|----------------------------------------------------------------------------------------------------|----------------------------------------------------------------------------------------------------|----------------------------------------------------------------------------------------------------|
|                                        |                                                                                                    | N G E R<br>CLOUD                                                                                                    |                                                                                                    |                                                                                                    |
|                                        | <ul> <li></li></ul>                                                                                            |                                                                                                    |                                                                                                    | 7 8                                                                                                    |
|                                        | Einwilligu                                                                                                    | ungserklärung                                                                                                    |                                                                                                    |                                                                                                    |
|                                        | Bitte bestätigen                                                                                               | Sie folgende Einwilligungserklärungen, dami                                                                                                    | t Ihr Kind die Vorteile der HPI Schul-Cloud nutze                                                                                                    | n kann:                                                                                                    |
|                                        | Ich,                                                                                                    | bin erziehungsberechtigt für                                                                                                    | und erkläre Folgendes:                                                                                                    | e                                                                                                    |
|                                        | (ﷺ Ich,                                                                                                    | , bin erziehungsberechtigt für und b                                                                                                    | kind die Vorteile der HPI Schul-Cloud nutzen kann:<br>und erkläre Folgendes:<br>htigt, den anderen Elternteil bei den nachfolgenden Erklärungen zu vertreten.<br>ren Daten meines Kindes entsprechend der Datenschutzerklärung der Schule<br>ihlten und weisungsgebundenen Lernmittelanbietern verarbeitet werden.<br>eine Einwilligung nicht erteilst, führt diese für dich nicht zu Nachteilen im Unterricht. Eine<br>gie Schule ermöglicht werden. Die Einwilligung kann jederzeit von dir widerruf@schul-<br>gespeicherten personenbezogenen Daten unverzüglich, es sei denn, es besteht ein<br>speicherten Daten zugreifen. Weitere Hinweise zum Datenschutz kannst du auch unseren<br>n und stimme ihr zu.<br>Weiter<br>Gie sich hierfür sowohl die<br>Schulcloud verfolgt und<br>aufgelistet.<br>vor jedem Abschnitt und |                                                                                                    |
|                                        | ادh erkläre mi<br>in der Thüringer                                                                             | ch damit einverstanden, dass die personenbez<br>Schulcloud sowie bei den von der Schule aus                                                                                                    | zogenen Daten meines Kindes entsprechend der I<br>gewählten und weisungsgebundenen Lernmittela                                                                                                    | Datenschutzerklärung der Schule<br>anbietern verarbeitet werden.                                                                                                    |
|                                        | Die Einwilligung<br>Teilnahme am U<br>Eine kurze E-Ma<br>cloud.org. Im Fa<br>gesetzlicher Gru<br>FAQ entnehmen | und damit die Nutzung ist freiwillig, das heißt, wenr<br>nterricht, außerhalb der Thüringer Schulcloud, wird d<br>I mit der Erklärung des Widerrufes, der Angabe des V<br>I des Widerrufs löschen wir die auf Basis der Einwillig<br>nd zur Aufbewahrung oder du willst vorher noch auf d | n du deine Einwilligung nicht erteilst, führt diese für dich<br>lurch die Schule ermöglicht werden. Die Einwilligung kann<br>'or- und Nachnamens, der Klasse und der Schule an folger<br>gung gespeicherten personenbezogenen Daten unverzügl<br>die gespeicherten Daten zugreifen. Weitere Hinweise zum                                                                                                    | nicht zu Nachteilen im Unterricht. Eine<br>n jederzeit von dir widerrufen werden.<br>nde Adresse genügt: widerruf@schul-<br>ich, es sei denn, es besteht ein<br>Datenschutz kannst du auch unseren |
|                                        | Mich habe die N                                                                                                | utzungsordnung der Thuringer Schulcloud ge                                                                                                    | elesen und stimme ihr zu.                                                                                                    |                                                                                                    |
|                                        | Zurück                                                                                                    |                                                                                                    |                                                                                                    | Weiter                                                                                                    |
| Sie werden nun g<br>Datenschutzerklä   | gebeten, die angezeigte E<br>ärung als auch die Nutzun                                                         | inwilligungserklärung zu bestätigen. Les<br>gsordnung der Schulcloud genau durch                                                                                                    | sen Sie sich hierfür sowohl die                                                                                                    |                                                                                                    |
| Achten Sie hierbe<br>versteht. Die wic | ei darauf, dass auch der S<br>htigsten Inhalte finden Si                                                       | chüler die Nutzungsordnung der Thürin<br>e im Anhang dieses Dokuments noch ei                                                                                                    | ger Schulcloud verfolgt und<br>nmal aufgelistet.                                                                                                    |                                                                                                    |
| Sind Sie mit den e<br>anschließend a   | einzelnen Punkten einver<br>auf den Knopf: "Weiter                                                             | standen, klicken Sie bitte auf das kleine I<br>"                                                                                                    | Feld vor jedem Abschnitt und                                                                                                    |                                                                                                    |
|                                        |                                                                                                    |                                                                                                    |                                                                                                    |                                                                                                    |

| ps://schulcloud-thueringen.de/firstLogi                                                                                                    | n?u14=true                                              |                         |                                                      |                       |            |
|----------------------------------------------------------------------------------------------------|---------------------------------------------------------|-------------------------|------------------------------------------------------|-----------------------|------------|
| TSC THURINGER                                                                                                    |                                                         |                         |                                                      |                       |            |
|                                                                                                    |                                                         |                         |                                                      | 7                     | 8          |
| Fast geschafft!                                                                                                    |                                                         |                         |                                                      |                       |            |
| <ul> <li>https://schulcloud-thueringen.de/firstLogin?u14=true</li> <li>TSC THÜRINGER</li> <li>G G G G G G G G G G G G G G G G G G G</li></ul>                                                                                                    | rirklich gibt.                                          |                         |                                                      |                       |            |
| Bostätigungssode jetat an                                                                                                    | fordern Tu                                              |                         |                                                      |                       |            |
| Bestatigungscode jetzt an                                                                                                    |                                                         |                         |                                                      |                       |            |
| Der Code kann mehrfach angef<br>erneuten Anfordern lieber eine                                                                                                    | ordert werden. Das erneute<br>n Moment länger und prüfe | Zusenden macht bisher v | ersendete Codes allerdings<br>deinem E-Mail-Postfach | s ungültig. Warte vor | dem        |
| Bestätlen Antoiden übber eine                                                                                                    |                                                         | ggi. den span-ordner m  |                                                      |                       |            |
|                                                                                                    | *                                                       | ● 35<br>23              |                                                      |                       |            |
|                                                                                                    |                                                         |                         |                                                      |                       |            |
| Zurück                                                                                                    |                                                         |                         |                                                      | _ A                   | bsenden    |
| Image: Schultcoop         Image: Schultcoop         Image: Schultcoop <t< td=""></t<> |                                                         |                         |                                                      |                       |            |
| https://schulcloud-thueringen.de/firstLogin?u14=true TSC THURINGER Fast geschafft! Wir müssen nur kurz prüfen, ob es deine E-Mail-Adresse wirklich gibt. Bitte fordere dazu einen Bestätigungscode an: Bestätigungscode jetzt anfordern in deinem E-Mail-Adresse wirklich gibt. Bestätigungscode jetzt anfordern in deinem E-Mail-Postfach. Bestätigungscode: i zurück Abse Sie werden nun weiter geleitet zu einem weiteren Bestätigungsfeld. Hier wird gepfüft, ob die angegebene E-Mail-Adresse des Erzichungsberechtigten wirklich existiert. Klicken Sie auf die Schaltfläche. "Bestätigungscode jetzt anfordern" und öffnen Sie Ihren E-Mail-Account. three offense in the schaltfläche. "Bestätigungscode jetzt anfordern" und öffnen Sie Ihren E-Mail-Account. three offense in the schaltfläche. "Bestätigungscode jetzt anfordern" und öffnen Sie Ihren E-Mail-Account. three offense in the schaltfläche. "Bestätigungscode jetzt anfordern" und öffnen Sie Ihren E-Mail-Account. Thuringer Schulcloud: Registrierung n                            |                                                         |                         |                                                      |                       |            |
| https://schulcloud-thueringen.de/firstLogin?u14=true   TSC THURINGER   Fast geschafft!   Wir müssen nur kurz prüfen, ob es deine E-Mail-Adresse wirklich gibt.   Bitte fordere dazu einen Bestätigungscode an:   Der Code kann mehrfach angefordert werden. Das erneute Zusenden macht bisher versendete Codes allerdings ungültig. Warte vor dem erneuten Anfordern lieber einen Moment länger und prüfe ggf. den Spam-Ordner in deinem E-Mail-Postfach.   Bestätigungscode:   i   zurück   Absenden Sie werden nun weiter geleitet zu einem weiteren Bestätigungsfeld. Hier wird geprüft, ob die angegebene E-Mail-Adresse des Brziehungsberechtigten wirklich existiert. Klicken Sie auf die Schaltfläche. "Bestätigungscode jetzt anfordern" und öffnen Sie Ihren E-Mail-Account.   thr-noreply@schul-clo   12:35 Uhr   Thüringer Schulcloud: Registrierung mit PIN v                                                                                                    |                                                         |                         |                                                      |                       |            |
| ,                                                                                                    |                                                         |                         |                                                      |                       |            |
|                                                                                                    |                                                         |                         | the newsphyse                                        | abul da st            | io.ar.uk   |
|                                                                                                    |                                                         |                         | <ul> <li>Thüringer Schu</li> </ul>                   | Icloud: Registrieru   | ng mit PIN |
|                                                                                                    |                                                         |                         |                                                      | _                     | -          |

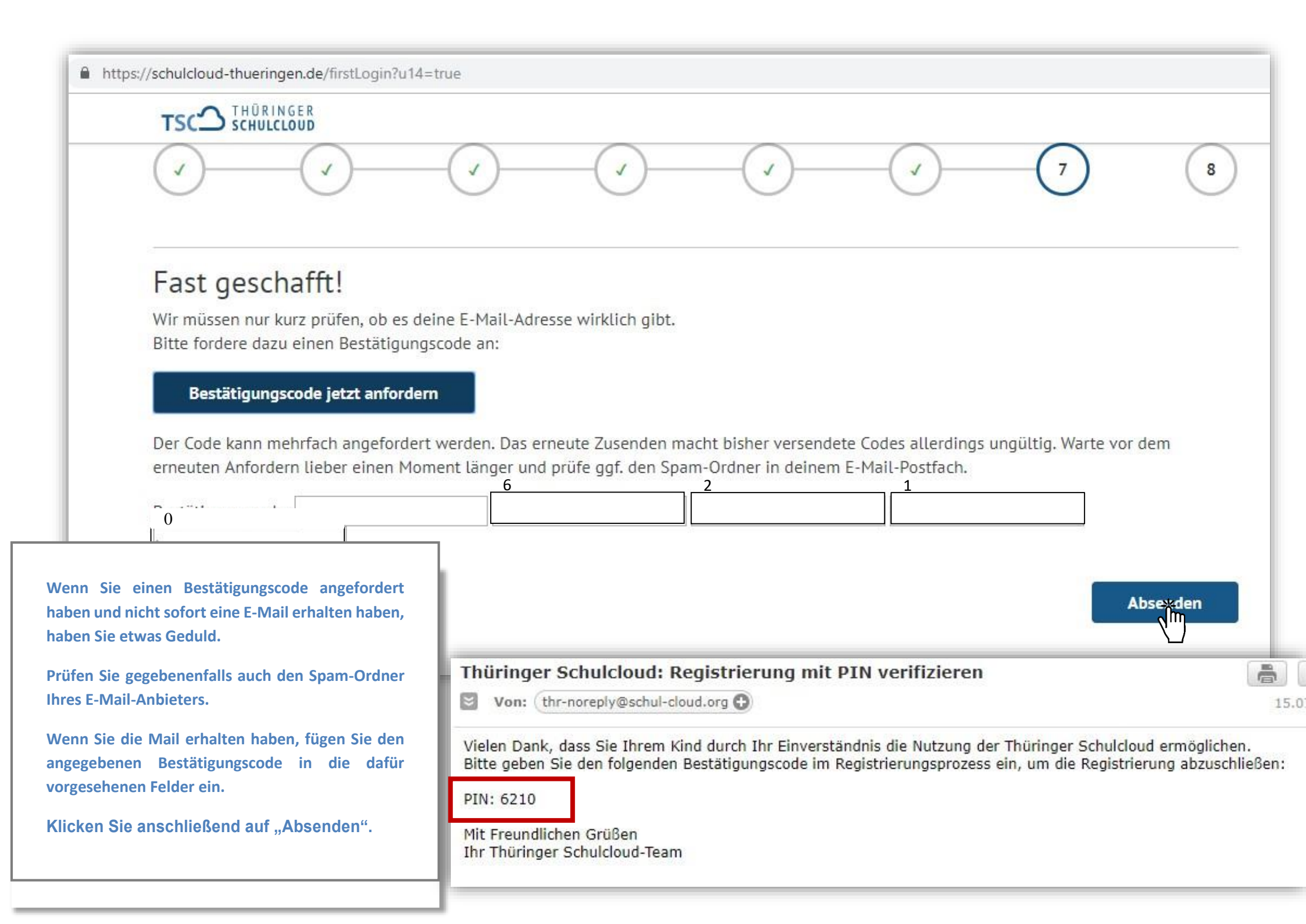

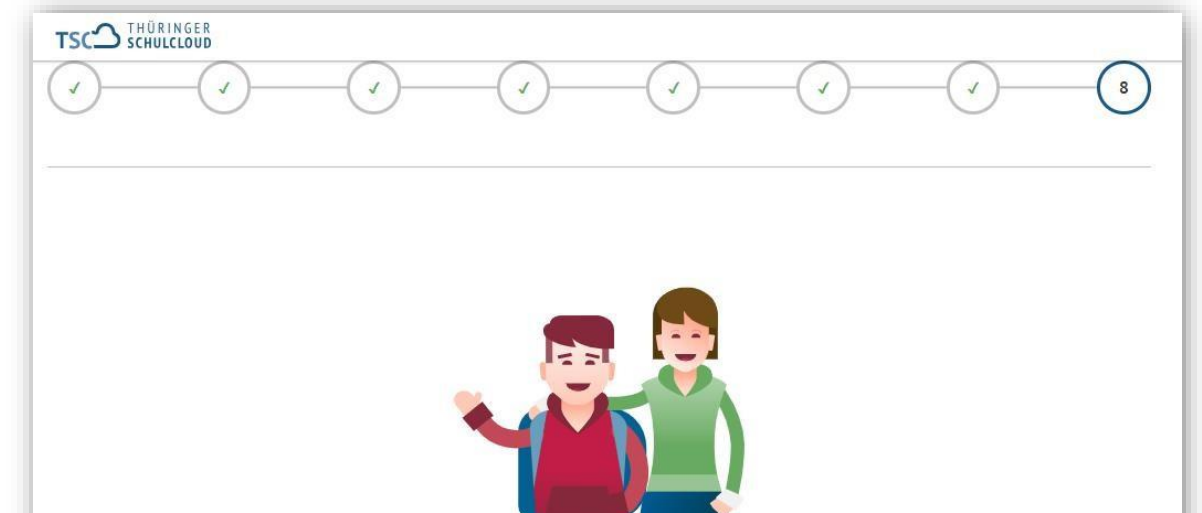

## Willkommen in der Thüringer Schulcloud

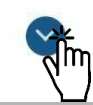

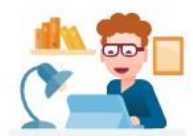

Nun kannst du von deinen Lehrkräften in Kurse eingeladen werden und dort auf Unterrichtsmaterialien und Aufgaben zugreifen. Du hast auch einen eigenen Dateibereich, wo du wichtige Dokumente und Ordner ablegen kannst. Viel Spaß beim Erkunden!

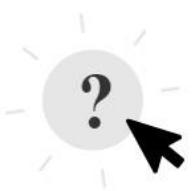

Über jede Seite in der Thüringer Schulcloud kommst du mit Klick auf das **Fragezeichen** oben rechts in unseren **Hilfebereich**. Dort findest du zu beinahe jedem Thema ausführliche Anleitungen und Bilderstrecken.

Schau einfach mal vorbei!

Sofort loslegen

Erste Schritte anschauen

Der Schüler ist nun erfolgreich in der Thüringer Schulcloud angemeldet.

Durch einen Klick auf kommen Sie zu einem Textbereich, welcher die nächsten chritte aufzeigt. Der Schüler kann nun entweder sofort mit der Cloud arbeiten oder er gelangt durch einen Klick auf

"Erste Schritte anschauen" zu einem kleinen Tutorial, wie man mit der Cloud umgeht.

Um ein sicheres und einfaches Arbeiten mit der Cloud zu ermöglichen, empfehlen wir das Feld: "Erste Schritte anschauen".

### 2. Wichtige Auszüge aus der Nutzungsordnung

- Die Registrierung und Anmeldung bei, sowie die Nutzung der Thüringer Schulcloud sind kostenlos.
- Soweit die Nutzer\*innen durch deren Erziehungsberechtigte registriert werden, ist erforderlich, dass einer der Erziehungsberechtigten, der zur Vertretung des / der Nutzers\*in berechtigt ist, seinen echten Vor- und Nachnamen sowie eine gültige E-Mail-Adresse angibt.
- Die Benutzerkonten sind durch ausschließlich sichere Passwörter gegen unbefugten Zugriff zu sichern. Die Anforderungen an ein sicheres Passwort werden im Anmeldeprozess definiert. Login-Daten werden ausschließlich über verschlüsselte Verbindungen übertragen. <u>Die Passwörter sind geheim zu halten. Jede\*r Nutzer\*in</u> ist dafür verantwortlich, dass nur er / sie allein seine persönlichen Passwörter kennt bzw. zugewiesene Passwörter nicht weitergibt.
- Der / die Nutzer\*in hat sich nur unter dem ihm zugewiesenen Nutzernamen anzumelden. Das Ausprobieren, das Ausforschen und die Benutzung fremder Zugriffsberechtigungen und sonstiger Authentifizierungsmittel sind wie der Zugriff auf fremde Kursräume und Daten ohne ausdrückliche Zustimmung des Urhebers unzulässig.
- Grundsätzlich ist der /die Nutzer\*in für alle Aktivitäten, die unter seinem/ ihrem Nutzernamen getätigt werden, verantwortlich.
- Die Nutzer\*innen dürfen in der Thüringer Schulcloud keine Inhalte und Daten ablegen, deren Speicherung, Veröffentlichung oder Nutzung gegen Strafrecht, Urheberrecht, Marken- und sonstiges Kennzeichnungsrecht verstößt, Vorschriften über den Jugendschutz oder den Schutz des Persönlichkeitsrechts und der Privatsphäre missachtet oder die guten Sitten verletzt. Verboten ist insbesondere das Einstellen oder Versenden von Inhalten und Daten beleidigender, verleumderischer oder sonstiger ehrverletzender, belästigender oder bedrohender Art.

- Die Bestimmungen der europäischen Datenschutz-Grundverordnung sowie der geltenden (Bundes-, Landes-, Schul-) Datenschutzgesetze sind einzuhalten. Dies gilt insbesondere für die Bekanntgabe von Namen und Adressdaten oder die Veröffentlichung von Fotografiken ohne die ausdrückliche Genehmigung der davon betroffenen Personen.
- <u>Grundsätze des Anstands, der guten Sitten und des höflichen Umgangs miteinander sind</u> <u>einzuhalten.</u>
- Sollten Nutzer\*innen ohne Rücksprache <u>unverhältnismäßig große Datenmengen</u> im Arbeitsbereich ablegen, so sind die <u>Administrator\*innen berechtigt, diese Daten zu</u> <u>löschen</u>. Administrator\*innen sind Lehrer\*innen der Schule, die die Verwaltung der Thüringer Schulcloud an der Schule übernehmen.
- Veränderungen der Installation und Konfiguration der Thüringer Schulcloud sowie Manipulationen an der Serversoftware (Datenbank, Webserver, Thüringer Schulcloud) sind grundsätzlich untersagt.
- Bei schweren und/oder fortgesetzten Verstößen gegen diese Nutzungsordnung, können betreffende Nutzer\*innen zeitweise oder auf Dauer von der Nutzung der Lernplattform ausgeschlossen werden.
- Die Schule haftet nicht f
  ür die Inhalte der Nutzer\*innen, deren Materialien oder Materialien Dritter sonstiger Art, einschlie
  ßlich Links zu Websites Dritter und Aktivit
  äten, die von Nutzer\*innen bereitgestellt wurden. Diese Inhalte und Aktivit
  äten sind weder der Schule zuzuschreiben, noch geben sie die Meinung der Schule wieder.

### 3. Hilfen

Unter <u>https://lernen.cloud/courses/elternkurs\_sc2020</u> werden Ihnen Lernmaterialien in Videoform zur Verfügung gestellt, damit der Einstieg in die Schulcloud gelingt. Ansprechund Kontaktpartner bei Problemen finden Sie unter folgender Adresse: <u>https://schulcloud-thueringen.de/help/faq/people</u>. Des Weiteren können Sie in der Schulcloud auch den Admin der Schule kontaktieren.

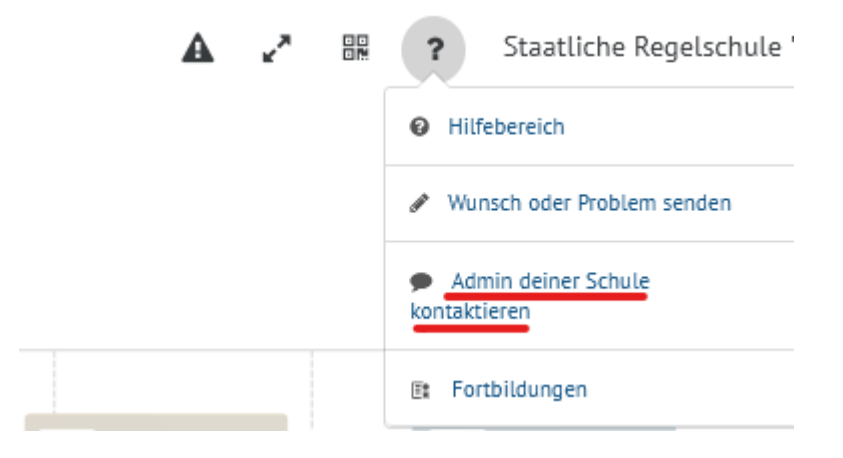